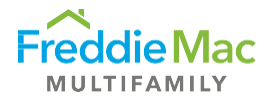

# Property Reporting System (PRS) Watchlist (WL) Portfolio Master Reporting (MR)

## How to locate loan population for Portfolio WL Reporting

Go to the S/S Homepage – Click on PRS Watchlist Reports Due Queue (same as Master Servicing), filter by "Master Reporting" Sec Deal record.

| < → C @                               | (                                                           | ta prs | beta.stage.covius.com/Mai | in.aspx                 |                       |                      |                   |                      |                         |                         | C                     | 2 2  | C8   | ± 🙁 :            |
|---------------------------------------|-------------------------------------------------------------|--------|---------------------------|-------------------------|-----------------------|----------------------|-------------------|----------------------|-------------------------|-------------------------|-----------------------|------|------|------------------|
| 🔠 🕴 🚯 HomeFron                        | t 🚦                                                         | Tools  | 🔀 DMS 🛛 @ Citrix Receiv   | ver 🛃 MultiSuite on Hom | e 🍓 Join conversation | CRE Finance Council. | MF Comparable Bor | Active Portfolio & S | MF AIR Dashboard        | Procedure - Draft Pr    | Multifamily Securitiz |      | >>   | All Bookmarks    |
| Home Upload 5/5                       | Loan 1                                                      | Search | Download Reports My Ac    | xount Help              |                       |                      |                   |                      |                         |                         | 💄 Domino User         |      |      |                  |
| Freddie Mac Property Reporting System |                                                             |        |                           |                         |                       |                      |                   |                      |                         |                         |                       |      |      |                  |
| Home 💌<br>All Assessments 💌           | s                                                           | S Wat  | chlist Reports - Due      |                         |                       |                      |                   |                      |                         |                         |                       |      |      |                  |
| Loan Management  Compliance           | in Management 🕐 🚱 Ceer / Res 🖉 boot to Exer / No Lans on W. |        |                           |                         |                       |                      |                   |                      |                         |                         |                       |      |      |                  |
| Quarterly Financial                   |                                                             | Menu   | S/S Name                  | Sec Deal                | Submission Period     | Due Date             | Status            | SS Submitted Analyst | Original Submitted Date | Most Recent Submitted D | Date AcceptedDate     | Late | Retu | med              |
| Annual Financial                      |                                                             |        | T                         | T                       | T                     | T                    | T                 | T                    | T                       | T                       | T                     |      | T    | T                |
| Fin Stmt / Rent Roll                  |                                                             |        | Domino Bank               | K-TST                   | 072025                | 07/14/2025           | Due               |                      |                         |                         |                       |      |      |                  |
| Watchlist Reports                     |                                                             | =      | Domino Bank               | Master Reporting        | 072025                | 07/14/2025           | Due               | Domino User          | 06/23/2025              | 06/23/2025              |                       |      | Yes  |                  |
| Al                                    | H                                                           | 1      | H Page: 1 of 1 Go F       | Page size: 2 Change     |                       |                      |                   |                      |                         |                         |                       |      |      | Item 1 to 2 of 2 |
| Pending                               |                                                             |        |                           |                         |                       |                      |                   |                      |                         |                         |                       |      |      |                  |
| Waived Suspend                        |                                                             |        |                           |                         | Master Reporting:     | Record for Portfo    | lio Loans         |                      |                         |                         |                       |      |      |                  |
| Complete                              |                                                             |        |                           |                         |                       |                      |                   |                      |                         |                         |                       |      |      |                  |
| Accepted                              |                                                             |        |                           |                         |                       |                      |                   |                      |                         |                         |                       |      |      |                  |
| Archived<br>Welchiel Activities (3)   |                                                             |        |                           |                         |                       |                      |                   |                      |                         |                         |                       |      |      |                  |
| IRP Reports                           |                                                             |        |                           |                         |                       |                      |                   |                      |                         |                         |                       |      |      |                  |
| <u>.</u>                              |                                                             |        |                           |                         |                       |                      |                   |                      |                         |                         |                       |      |      |                  |

## How to retrieve loan list for Portfolio WL Reporting

Right Click on the WL record to "View MR Population".

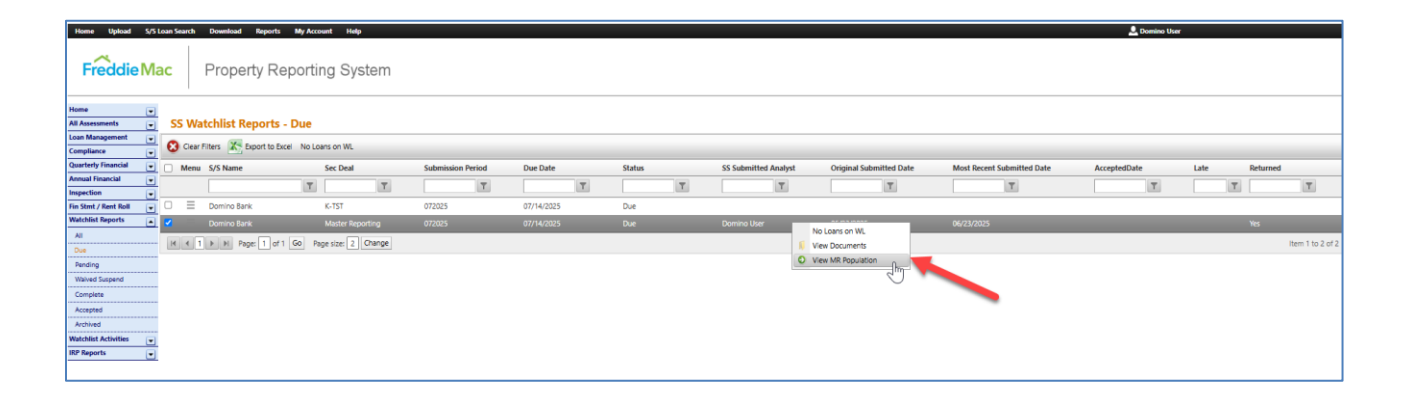

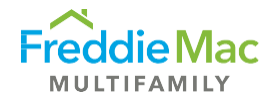

Select "View MR Population" to display loan population. Note that this constitutes the full population of portfolio loans subject to WL reporting, only report on loans that meet CREFC WL criteria. This population could change monthly and is ready on the 9th business day of each month.

| Home Upload Si              | /5 Lo    | an Search | Download Report       | rts My A   | ccount Help  | 8      |            |        |            |    |        |   |            |            |                |               |            |                  |             | Domino User | 6        |              |                  |
|-----------------------------|----------|-----------|-----------------------|------------|--------------|--------|------------|--------|------------|----|--------|---|------------|------------|----------------|---------------|------------|------------------|-------------|-------------|----------|--------------|------------------|
| Freddie                     | la       | c         | Property F            | Report     | ting Sys     | stem   |            |        |            |    |        |   |            |            |                |               |            |                  |             |             |          |              |                  |
| Home                        | •]       | SS W      | atchlist Report       | ts - Due   |              |        |            |        |            |    |        |   |            |            |                |               |            |                  |             |             |          |              |                  |
| Compliance                  | -        | 🔇 Clear   | r Filters 🔀 Export to | o Excel No | Loans on WL  |        |            |        |            |    |        |   |            |            |                |               |            |                  |             |             |          |              |                  |
| Quarterly Financial         | •        | Ment      | s/S Name              |            | Sec Deal     |        | Submission | Period | Due Date   |    | Status |   | SS Submitt | ed Analyst | Original S     | ubmitted Date | Most Recen | t Submitted Date | Accepted    | late        | Late     | Return       | rd .             |
| Annual Financial Inspection | -        |           |                       | T          |              | T      |            | T      |            | T  |        | T |            | T          |                | T             |            | T                |             | T           |          | T            | T                |
| Fin Stmt / Rent Roll        |          |           | Domino Bank           |            | K-TST        |        | 072025     |        | 07/14/2025 |    | Due    |   |            |            |                |               |            |                  |             |             |          |              |                  |
| Watchlist Reports           | •        | 2         | Domino Bank           |            | Master Rep   | orting | 072025     |        | 07/14/2025 | i. | Due    |   | Domino Us  | er         |                |               | 06/23/2025 | 2                |             |             |          | Yes          |                  |
| All                         |          | 14 A      | 1 F FI Page 1         | of 1 Go    | Page size: 2 | Change |            |        |            |    |        |   |            | 1          | View Documents |               |            |                  |             |             |          |              | item 1 to 2 of 2 |
| Pending                     |          |           |                       |            |              |        |            |        |            |    |        |   |            | 0          | View MR Popula | -Chn          |            |                  |             |             |          |              |                  |
| Waived Suspend              |          |           |                       |            |              |        |            |        |            |    |        |   |            |            |                | 0             |            | Right click      | on record   | Select "    | liew MF  | 2            |                  |
| Complete                    |          |           |                       |            |              |        |            |        |            |    |        |   |            |            |                |               |            | Population       | to get en   | tire popu   | lation o | f            |                  |
| Accepted                    |          |           |                       |            |              |        |            |        |            |    |        |   |            |            |                |               |            | portfolio loans  | that requir | WL rep      | orting.  | Only         |                  |
| Archived                    |          |           |                       |            |              |        |            |        |            |    |        |   |            |            |                |               |            | report on loan   | s that mee  | CREFC       | WL Cri   | teria        |                  |
| Watchlist Activities        | -        |           |                       |            |              |        |            |        |            |    |        |   |            |            |                |               |            |                  |             |             |          | and a second |                  |
| ine neporto                 | <u> </u> |           |                       |            |              |        |            |        |            |    |        |   |            |            |                |               |            |                  |             |             |          |              |                  |

Click on "Export to Excel" to obtain the population of loans.

| Home Upload S/S          | Loan Search | Download Reports        | My Account Help        | Freddie Mac PRS    |          |          |                                |                     |             |     |   |   |
|--------------------------|-------------|-------------------------|------------------------|--------------------|----------|----------|--------------------------------|---------------------|-------------|-----|---|---|
| Freddie Ma               | ac          | Property Re             | porting System         | Popups - Watchlis  |          | Í        |                                |                     |             |     |   |   |
|                          |             |                         | portang oyotoni        | Freddie Mac Loan # |          |          |                                |                     |             |     |   |   |
| Home 💌                   |             |                         | _                      |                    |          | T        | T                              |                     | T           |     |   | l |
| All Assessments          | SS Wa       | tchlist Reports         | Due                    |                    |          | 44444415 | Domino Bank                    |                     |             |     | I |   |
| Compliance               | 😢 Clear     | Filters K Export to Exc | el No Loans on WL      |                    | _        | 44444409 | 44444409 321504132 Domino Bank |                     |             |     |   |   |
| Quarterly Financial      | Manu        | S/S Name                |                        |                    |          | 44444417 | 321504140                      | Domino Bank         |             |     |   | l |
| Annual Financial         | Menu        | S/S Name                | Sec Deal               | Submission Period  | Due Da   | 44444426 | 321504149                      | Domino Bank         |             |     |   | 1 |
| Inspection 💽             |             |                         | T                      | T                  |          |          | Page: 1 of 1 GO Page           | size: 4 Change Item | 1 to 4 of 4 |     |   |   |
| Fin Stmt / Rent Roll 🛛 🗨 |             | Domino Bank             | K-TST                  | 072025             | 07/14/2  |          |                                |                     |             |     |   | _ |
| Watchlist Reports        |             | Domino Bank             | Master Reporting       | 072025             | 07/14/20 | )25 Due  | Domino User                    | 06/23/2025          | 06/23/2     | 025 |   |   |
| All Due                  | <b>I I</b>  | Page: 1 of 1            | Go Page size: 2 Change |                    |          |          |                                |                     |             |     |   |   |

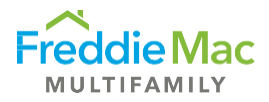

## How to download Freddie Mac WL template

Go to 'Download' tab on the top ribbon – select "Blank Assessment Templates". Click on "WL Report" to download.

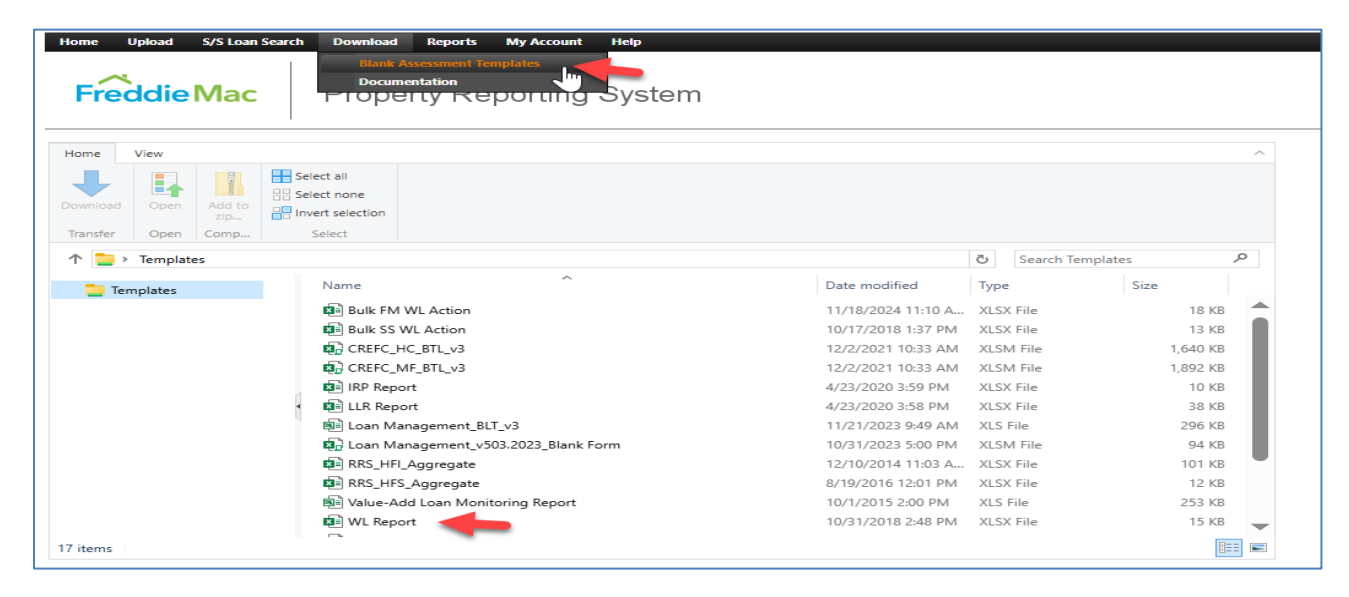

## How to upload Freddie Mac WL template

Go to 'Upload' tab on the top ribbon - select "Upload IRP Reports".

Select File Template - "SS Watchlist MR Report Upload".

Use WL Report\_MR\_MMYYYY naming convention for submission.

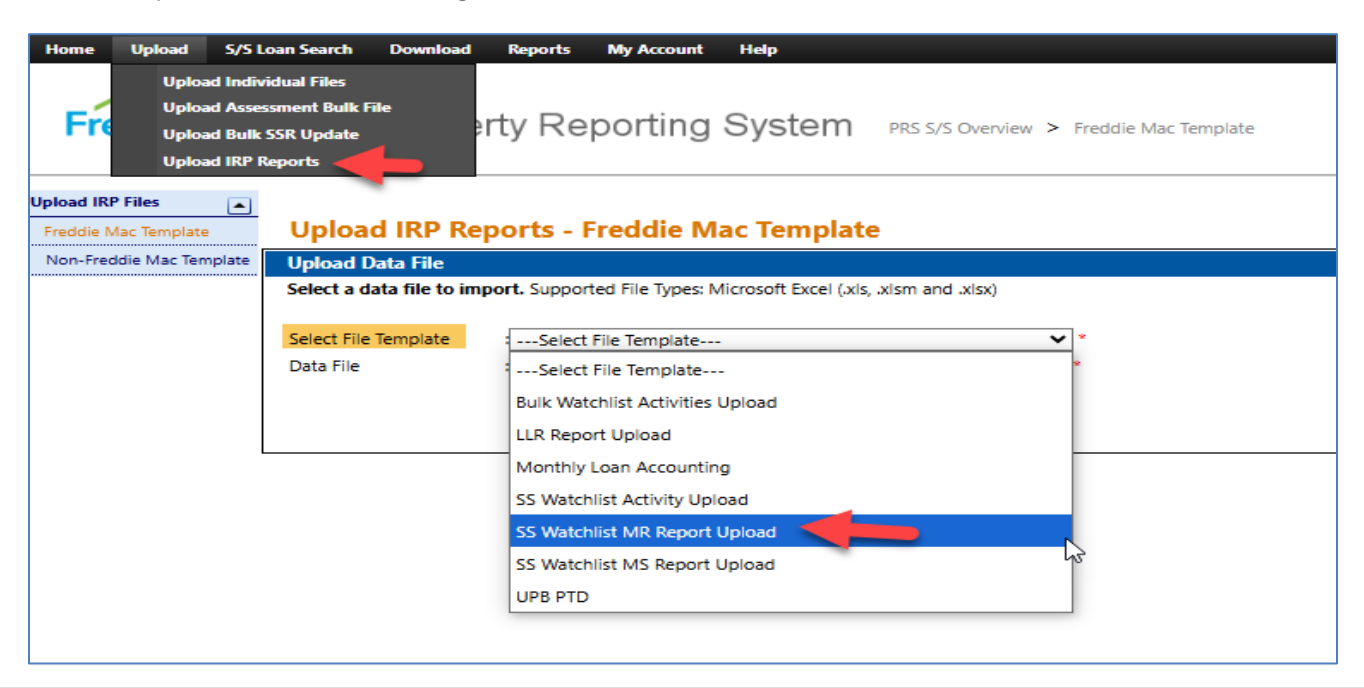

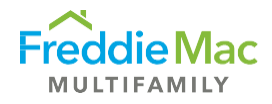

## How to attest to "No loans on Watchlist"

Go to the S/S Homepage – Click on PRS Watchlist Reports Due Queue (same as Master Servicing), filter by "Master Reporting" Sec Deal record.

Select the Master Reporting Record.

Click on "No Loans on WL" if no loans meet CREFC WL criteria for the portfolio population subject to WL reporting.

| <br>← → C                     | Â       | to prs    | beta.stage.covius.com   | n/Main.aspx     |                   |               |              |             |            |          |              |              |               |                 |            |             |                |               | ¢            | @ ☆       | Ð    | वि     | Ŧ       | ® :         |
|-------------------------------|---------|-----------|-------------------------|-----------------|-------------------|---------------|--------------|-------------|------------|----------|--------------|--------------|---------------|-----------------|------------|-------------|----------------|---------------|--------------|-----------|------|--------|---------|-------------|
| 🔠   🚯 Hor                     | meFront | 🔁 Tools   | DMS 🎯 Citrix            | Receiver 🛃 N    | AultiSuite on Hom | e 🎲 Join c    | conversation | CRE Finan   | ce Council | 🔅 MF Cor | nparable Bor | . 🚯 Active   | Portfolio & S | 🔅 MF AIR D      | Dashboard  | Procedure   | - Draft Pr     | 🕑 Multifamily | y Securitiz  |           |      | *      | 🗀 Ali B | ookmarks    |
| Home Upload                   | S/S Lo  | an Search | Download Reports        | My Account He   | ip.               |               |              |             |            |          |              |              |               |                 |            |             |                |               | 🔔 Dor        | nino User |      |        |         |             |
| Freddie                       | e Ma    | c         | Property Rep            | oorting Sy      | /stem             |               |              |             |            |          |              |              |               |                 |            |             |                |               |              |           |      |        |         |             |
| Home<br>All Assessments       |         | SS Wa     | tchlist Reports - E     | Due             |                   | Click on      | No Loar      | ns on WL    |            |          |              |              |               |                 |            |             |                |               |              |           |      |        |         |             |
| Loan Management<br>Compliance | •       | 😢 Clear F | ilters 🥻 Export to Exce | No Loans on WL  |                   |               |              |             |            |          |              |              |               |                 |            |             |                |               |              |           |      |        |         |             |
| Quarterly Financial           | •       | Menu      | S/S Name                | Sec Deal        | -                 | Submission Pe | riod         | Due Date    |            | Status   |              | SS Submitted | Analyst       | Original Submit | itted Date | Most Recent | t Submitted Da | te i          | AcceptedDate |           | Late | Return | d       |             |
| Annual Financial              |         |           |                         | T               | T                 |               | T            |             | т          |          | T            |              | T             |                 | T          |             | T              |               |              | T I       |      | T      |         | τ           |
| Fin Stmt / Rent Roll          |         |           | Domino Bank             | K-TST           |                   | 072025        |              | 07/14/2025  |            | Due      |              |              |               |                 |            |             |                |               |              |           |      |        |         |             |
| Watchlist Reports             |         | Ξ [       | Domino Bank             | Master Re       | eporting          | 72025         |              | 07/14/2025  | 450        | Due      |              | Domino User  |               | 06/23/2025      |            | 06/23/2025  |                |               |              |           |      | Yes    |         |             |
| All                           |         | H 4 1     | ▶ H Page: 1 of 1 0      | GO Page size: 2 | Change            |               |              |             |            |          |              |              |               |                 |            |             |                |               |              |           |      |        | Item    | 1 to 2 of 2 |
| Pending                       |         |           |                         |                 |                   |               | Selec        | t Master, F | Reportir   | ng       |              |              |               |                 |            |             |                |               |              |           |      |        |         |             |
| Waived Suspend                |         |           |                         |                 |                   |               |              | Record      | 4          | 0        |              |              |               |                 |            |             |                |               |              |           |      |        |         |             |
| Complete                      |         |           |                         |                 |                   |               |              |             |            |          |              |              |               |                 |            |             |                |               |              |           |      |        |         |             |
| Accepted                      |         |           |                         |                 |                   |               |              |             |            |          |              |              |               |                 |            |             |                |               |              |           |      |        |         |             |
| Archived                      |         |           |                         |                 |                   |               |              |             |            |          |              |              |               |                 |            |             |                |               |              |           |      |        |         |             |
| Watchlist Activities          | •       |           |                         |                 |                   |               |              |             |            |          |              |              |               |                 |            |             |                |               |              |           |      |        |         |             |
| IRP Reports                   | •       |           |                         |                 |                   |               |              |             |            |          |              |              |               |                 |            |             |                |               |              |           |      |        |         |             |